eCLASS C&I Tool: Parent & Student Support on GCPS Website

Did you know there are parent and student tutorials for eCLASS C&I course pages on the GCPS Website?

How can you share this information with your parents and students?

## To locate these resources:

- 1. Open a browser.
- 2. Type https://publish.gwinnett.k12.ga.us
- 3. Locate "I WANT TO.." on the left side.
- 4. Use the dropdown arrow under **"Find"** to select **"eCLASS"**

5. Find "eCLASS in Schools" in the bottom right corner:

6. Click on **"How to use my eCLASS C&I** Course Pages."

- CLASS in Schools
  - BYOD (Bring Your Own Device)
  - BYOD Device List
  - Curriculum and Instruction (CQI) Tool

I WANT TO ...

Apply for ...

Absence Management

District Phone Numbers Career Opportunities

Find...

eCLASS GCPS Foundation

How to use my eCLASS C&I Course Pages

Parent Resources

7. The provided resources will guide students and parents through tutorials on using the basic features of eCLASS C&I course pages..

| low to u | ise my | eCLASS | <b>C&amp;I</b> | Course | Pages |
|----------|--------|--------|----------------|--------|-------|
|----------|--------|--------|----------------|--------|-------|

# eCLASS

Want to learn about how your student is using eCLASS? Need a better understanding of the eCLASS tools that connect your student to the classroom? The eCLASS Cyber Resources page is the right place to start! Click on a link below to learn more about the topic.

### Elementary Resources

- Elementary eCLASS Overview
- Elementary eCLASS Login
   Finding Your Work
- Finding Your Wo
   Using Dropbox
- Discussions
- My Locker
   HTML Editor
- Accessing course pages via cell phone

#### Secondary Resources

- Secondary eCLASS Overview
- Secondary eCLASS Login
- Finding Assignments
- Classroom Assessments
  Dropbox Instructions
- Discussions
- My LockerAccessing course pages via cell phone
- for Elementary and Secondary levels)
  - Login Instructions (or view downloadable file)
    Assignments (or view downloadable file)

· Overview (or view downloadable files

- eCLASS 자세히 알아보기 »
- eCLASS Aprender más »
- eCLASS Tim hiểu thêm »

## How can you use this information?

Consider linking this page to an Announcement item on your course page to help your students! Share this resources with parents through progress reports or parent conferences!